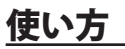

## テレビ電話をかける

**り**ワンタッチ電話画面で[知らせますケン] の顔をタッチします。

◎[電話帳]ボタンは❷の連絡先画面へ移動します。

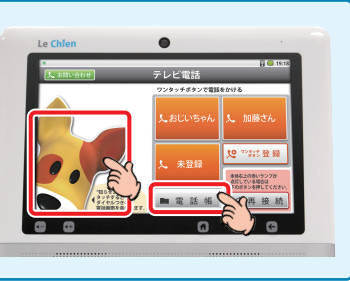

2 相手の電話番号をダイヤル、または 最新通話リストから 相手の番号(名前)をタッチしてから<sup>1</sup> [映像通話]ボタンをタッチします。<sup>2</sup>

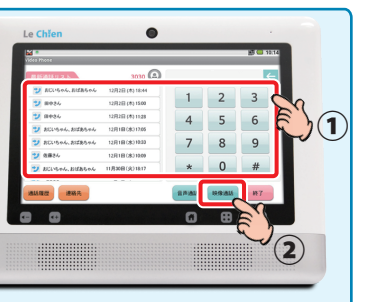

◎通話履歴・連絡先からテレビ電話をかける場合は…

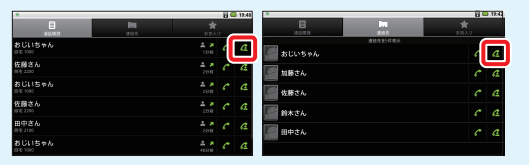

テレビ電話画面左下の [通話履歴]・[連絡先]ボタンを タッチしたのち、相手を選んで 映像通話ボタン(<u>《</u>)をタッチして テレビ電話をかけます。

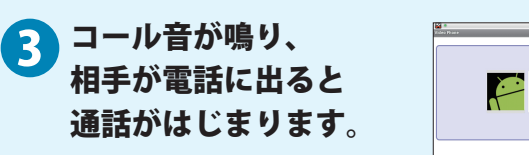

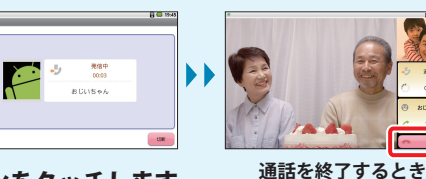

※通話を終了するときは<mark>[切断]</mark>ボタンをタッチします。

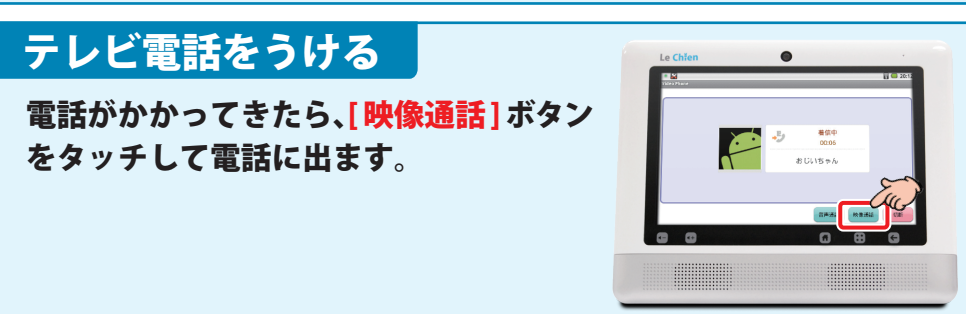

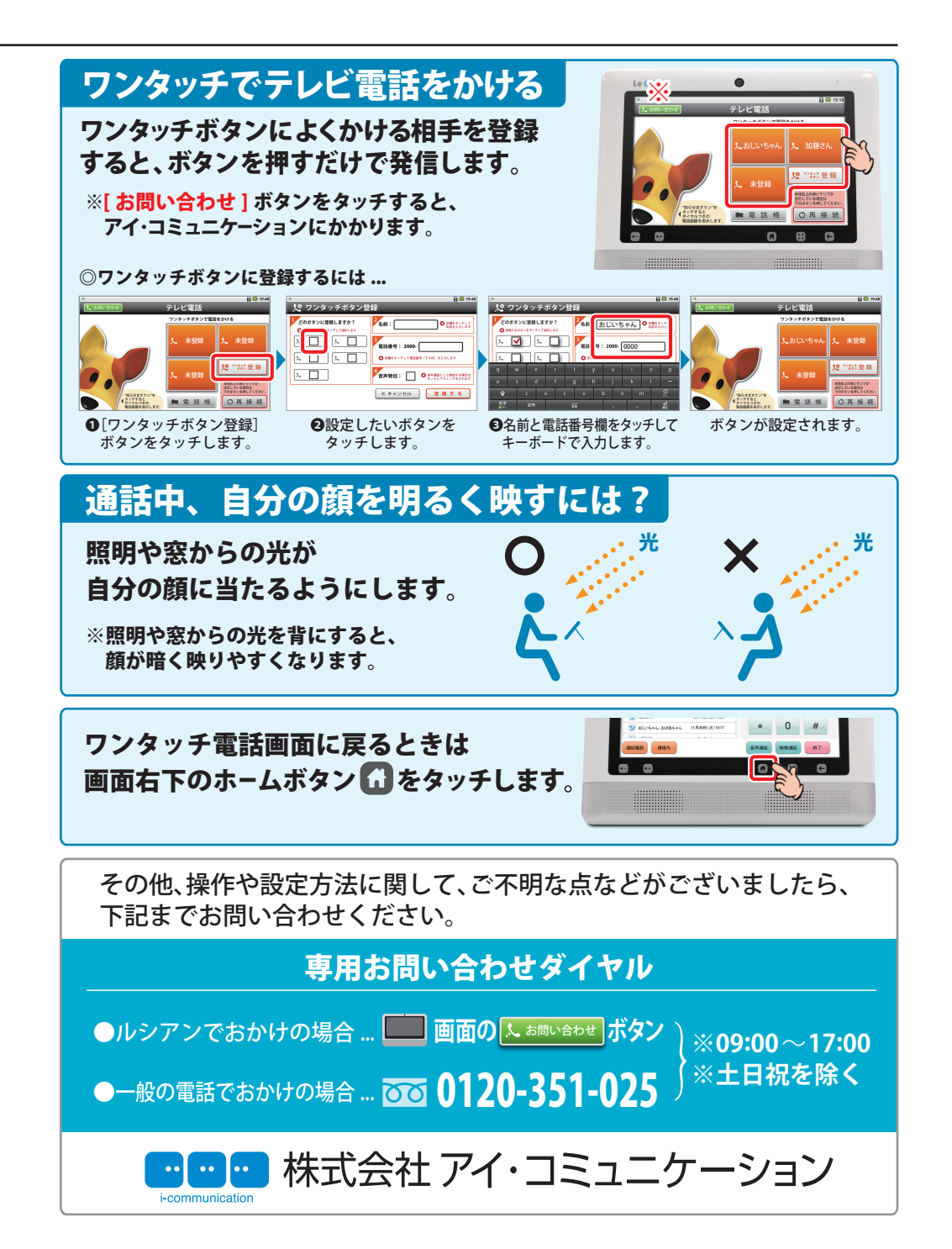

## Le Chien [ルシアン] かんたんマニュアル

[本体背面]

音量調節ボタン

## こんなときは ...

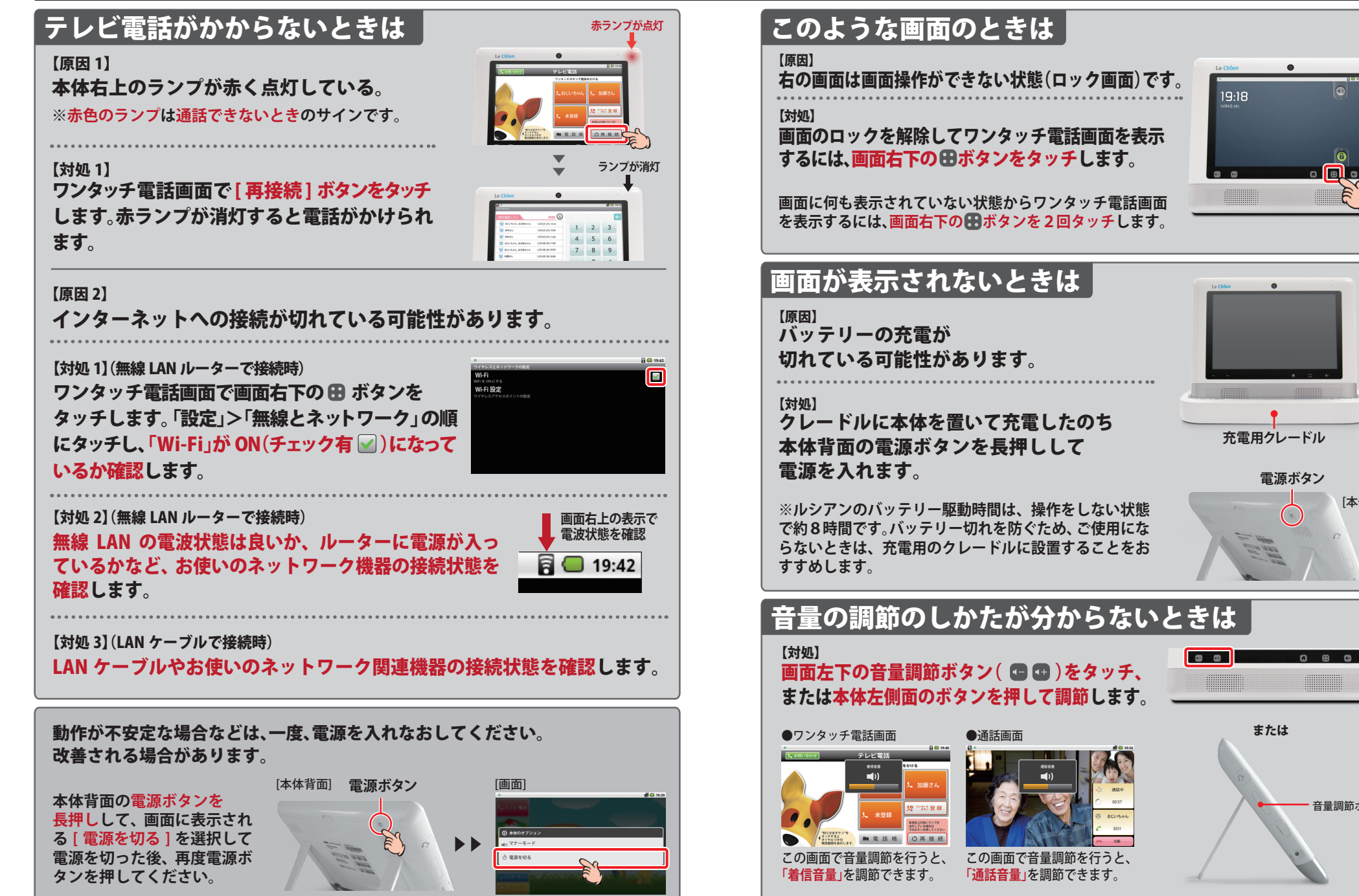